1、登录交通银行中国网站,登陆后点击首页右上方的"证券期货",如图示:

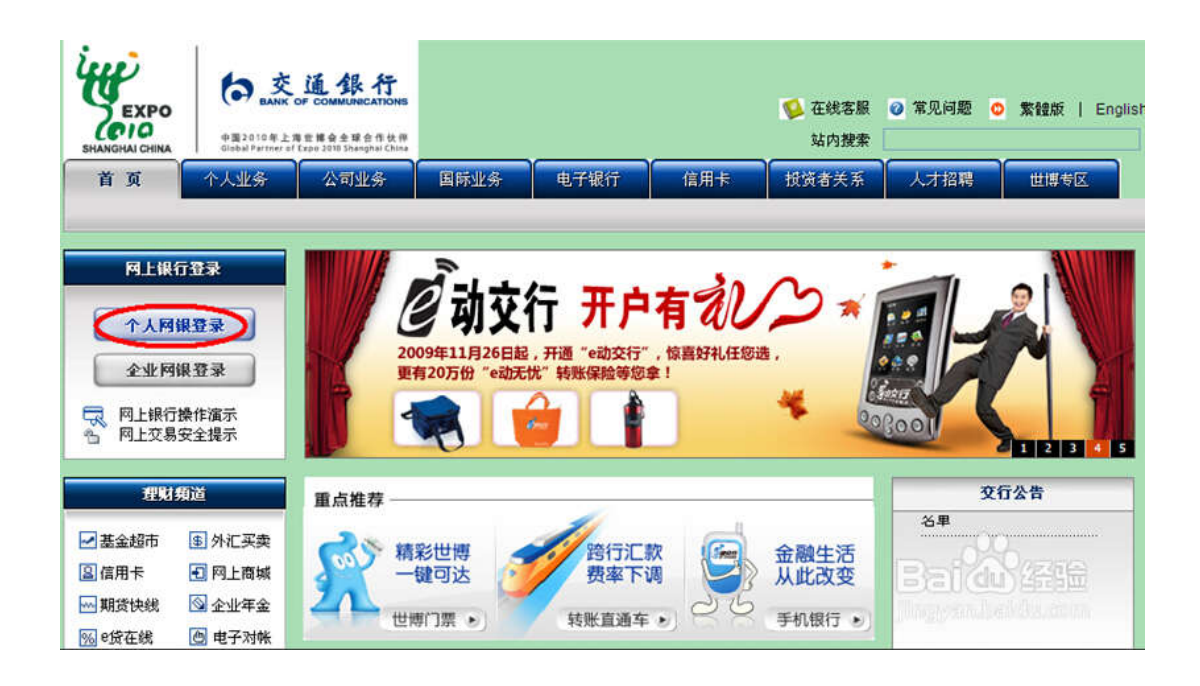

2、选择证券期货-银期转账-转账功能设置维护,选择"开通"以及银行账号, 点击"下一步"继续

证券期货--银期转账--转账功能设置维护

| 请选择卞号 | 6 | <b>当</b> |
|-------|---|----------|

3、阅读"交通银行全国集中式银期转账服务协议",确认无误后勾选"本人已
 经阅读以上协议,充分了解并清楚知晓本协议所有条款含义,并对所有内容无异
 议。"点击同意

| 的账户                           | 转账汇款                                                                                                    | 外汇宝                                                                                                    | 得利宝                                                        | 基金超市                                                                                                    | 黄金                                                                                              | 信用卡                                       | 财资管理                                               | 货款                                                                                                    | 证券期货                                                  | 年金                         | 代理機费                      | 手机银行                                  | 客户服务                                   |
|-------------------------------|----------------------------------------------------------------------------------------------------|----------------------------------------------------------------------------------------------------|------------------------------------------------------------|----------------------------------------------------------------------------------------------------|-------------------------------------------------------------------------------------------------|-------------------------------------------|----------------------------------------------------|----------------------------------------------------------------------------------------------------|-------------------------------------------------------|----------------------------|---------------------------|---------------------------------------|----------------------------------------|
|                               |                                                                                                    |                                                                                                    |                                                            |                                                                                                    |                                                                                                 |                                           |                                                    |                                                                                                    |                                                       |                            |                           |                                       |                                        |
| 温馨提                           | 员                                                                                                    | *                                                                                                    |                                                            | 客户服务-                                                                                                    | 业务功能                                                                                            | 計通                                        |                                                    |                                                                                                    |                                                       |                            |                           |                                       |                                        |
| 悠如<br>阿上银行<br>间是:20<br>:57:15 | f,欢迎您登<br>ī系统,您上<br>010年01月15                                                                                                    | 大好通報<br>次登录的<br>日                                                                                                    |                                                            | <b>重要提示:</b><br>甲方:                                                                                                    | <b>诸甲方认</b><br>个人投资表                                                                            | 真阅读协<br>f                                 | 议全文,尤J                                             | 交通银行<br>4.是带有。                                                                                                    | 全国集中式(                                                | 泉期转账<br>:款- 如 <b>7</b>     | 服务协议<br>[疑义,请]            | <b>&amp;时提请乙</b>                      | 方子以说明。                                 |
|                               |                                                                                                    |                                                                                                    |                                                            | 275:                                                                                                    | 交通银行胜                                                                                           | 度份有限公1                                    | 司(乙方电话                                             | 银行: 95                                                                                                    | 559,乙万阳上                                              | 眼行: www                    | e. bankcomm.              | com )                                 |                                        |
| 我                             | 的莱单                                                                                                    |                                                                                                    |                                                            | 甲、乙                                                                                                    | 双方根据                                                                                            | 《中华人民》                                    | 共和国合同法                                             | 》、《中                                                                                                    | 华人民共和国                                                | 商业银行                       | 法》、《期3                    | 5交易管理3                                | 《例》、《人民币银行结算》                          |
| 開卡人                           | 民币账户信息                                                                                                    | 1                                                                                                    |                                                            | 管理办法》<br>管理的规定                                                                                                    | 、《期货约<br>,就乙方为                                                                                  | 经纪公司保证<br>为甲方提供3                          | 正金封闭管理<br>客户期货保证                                   | 暂行办法<br>金转账服                                                                                                    | 》等法律法规<br>务,及其他相                                      | 、期货交,<br>关事宣达;             | 易所交易规则<br>成如下协议,          | し、結算規則<br>供双方共同                       | 则的规定以及乙方现行有关」<br>同遵守。                  |
| <b>〔行卡企</b> ]                 | 转账                                                                                                    |                                                                                                    |                                                            | 第一章 双力                                                                                                    | 了声明                                                                                             |                                           |                                                    |                                                                                                    |                                                       |                            |                           |                                       |                                        |
| 1用卡积:                         | 分查询                                                                                                    |                                                                                                    |                                                            | 第一条                                                                                                    | .甲方声明                                                                                           | 肋下:                                       |                                                    |                                                                                                    |                                                       |                            |                           | -                                     | 000000000                              |
| 1个账户3                         | 查询                                                                                                    |                                                                                                    |                                                            | 1.甲方                                                                                                    | 具有合法的                                                                                           | 朝货投资                                      | 主体资格,不                                             | 存在法律                                                                                                    | 、法规、规章                                                | 和期货交                       | 易所交易规则                    | ····································· | 山其从事期责投资的情形;                           |
| 行卡卡                           | 转账                                                                                                    |                                                                                                    |                                                            | 2.甲方                                                                                                    | 保证其向2                                                                                           | 5方提供的证                                    | 正件、资料均                                             | 真实、有                                                                                                    | 效、合法、完                                                | 整,并保证                      | 正当上述资料                    | 发生变化的                                 | 1,及时提供新资料给乙方;                          |
| <b>衆</b><br>第<br>部<br>公       | <ul> <li>第二会体</li> <li>第公章、附</li> <li>第按章、附</li> <li>第按市</li> <li>第按市</li> <li>第次告</li> <li>第二合体</li> <li>第二合体</li> <l< th=""><th>六年<br/>市<br/>(中<br/>ま<br/>)<br/>(中<br/>ま<br/>)<br/>(中<br/>ま<br/>)<br/>(中<br/>ま<br/>)<br/>(中<br/>ま<br/>)<br/>(中<br/>ま<br/>)<br/>(中<br/>ま<br/>)<br/>(中<br/>ま<br/>)<br/>(中<br/>ま<br/>)<br/>(中<br/>ま<br/>)<br/>(中<br/>ま<br/>)<br/>(中<br/>ま<br/>)<br/>(中<br/>ま<br/>)<br/>(中<br/>ま<br/>)<br/>(中<br/>ま<br/>)<br/>(本<br/>ま<br/>)<br/>(中<br/>ま<br/>)<br/>(本<br/>ま<br/>)<br/>(本<br/>)<br/>(本<br/>)<br/>(本)<br/>)<br/>(本)<br/>(本)<br/>)<br/>(本)<br/>(本)<br/>)<br/>(本)<br/>(本</th><th>3年<br/>(1)<br/>(1)<br/>(1)<br/>(1)<br/>(1)<br/>(1)<br/>(1)<br/>(1)</th><th>51起的或与的<br/>现行有效的<br/>署后,如压定,如压定<br/>是则的规定公告,加压定<br/>时,就是以<br/>;<br/>;<br/>;<br/>;<br/>;<br/>;<br/>;<br/>;<br/>;<br/>;<br/>;<br/>;<br/>;<br/>;<br/>;<br/>;<br/>;<br/>;<br/>;</th><th>7本 (1)<br/>(小<br/>(1)<br/>(小<br/>(1)<br/>(1)<br/>(1)<br/>(1)<br/>(1)<br/>(1)<br/>(1)<br/>(1)<br/>(1)<br/>(1)</th><th>用关的性,<br/>去规、交谈之<br/>国中议,公<br/>后生效:<br/>认与乙.7</th><th>回争议,由<br/>仲裁裁决员<br/>易所交易为<br/>其他内容及<br/>告期满后公<br/>资签立本协</th><th>日中二月<br/>一<br/>四<br/>月<br/>子<br/>に<br/>周<br/>の<br/>人<br/>家<br/>部<br/>の<br/>の<br/>の<br/>、<br/>の<br/>の<br/>の<br/>の<br/>の<br/>の<br/>の<br/>の<br/>の<br/>の<br/>の<br/>の<br/>の<br/>の<br/>の</th><th>力协商<i>群</i>(4)<br/>),对各方式<br/>变化,导到<br/>续有效。创<br/>即成为本材</th><th>4; 00周束<br/>如本协或相<br/>动本功或组成</th><th>个威的,<br/>力。<br/>有关条款<br/>部分。</th><th>☆ 万 一 致<br/>与法律法<br/>将由乙方</th><th>回惠裕争议强父上海作<br/>规、交易规则产生冲突<br/>在其网站或营业场所论</th></l<></ul> | 六年<br>市<br>(中<br>ま<br>)<br>(中<br>ま<br>)<br>(中<br>ま<br>)<br>(中<br>ま<br>)<br>(中<br>ま<br>)<br>(中<br>ま<br>)<br>(中<br>ま<br>)<br>(中<br>ま<br>)<br>(中<br>ま<br>)<br>(中<br>ま<br>)<br>(中<br>ま<br>)<br>(中<br>ま<br>)<br>(中<br>ま<br>)<br>(中<br>ま<br>)<br>(中<br>ま<br>)<br>(本<br>ま<br>)<br>(中<br>ま<br>)<br>(本<br>ま<br>)<br>(本<br>)<br>(本<br>)<br>(本)<br>)<br>(本)<br>(本)<br>)<br>(本)<br>(本)<br>)<br>(本)<br>(本 | 3年<br>(1)<br>(1)<br>(1)<br>(1)<br>(1)<br>(1)<br>(1)<br>(1) | 51起的或与的<br>现行有效的<br>署后,如压定,如压定<br>是则的规定公告,加压定<br>时,就是以<br>;<br>;<br>;<br>;<br>;<br>;<br>;<br>;<br>;<br>;<br>;<br>;<br>;<br>;<br>;<br>;<br>;<br>;<br>; | 7本 (1)<br>(小<br>(1)<br>(小<br>(1)<br>(1)<br>(1)<br>(1)<br>(1)<br>(1)<br>(1)<br>(1)<br>(1)<br>(1) | 用关的性,<br>去规、交谈之<br>国中议,公<br>后生效:<br>认与乙.7 | 回争议,由<br>仲裁裁决员<br>易所交易为<br>其他内容及<br>告期满后公<br>资签立本协 | 日中二月<br>一<br>四<br>月<br>子<br>に<br>周<br>の<br>人<br>家<br>部<br>の<br>の<br>の<br>、<br>の<br>の<br>の<br>の<br>の<br>の<br>の<br>の<br>の<br>の<br>の<br>の<br>の<br>の<br>の | 力协商 <i>群</i> (4)<br>),对各方式<br>变化,导到<br>续有效。创<br>即成为本材 | 4; 00周束<br>如本协或相<br>动本功或组成 | 个威的,<br>力。<br>有关条款<br>部分。 | ☆ 万 一 致<br>与法律法<br>将由乙方               | 回惠裕争议强父上海作<br>规、交易规则产生冲突<br>在其网站或营业场所论 |
| 3                             | 甲方已<br>東方的表行                                                                                                    | 2详细阅<br>主条款,                                                                                                    | 读上述3<br>并对所3                                               | 条款,乙方<br>有内容无り                                                                                                    | 7 己应甲<br>≩议。                                                                                    | 方的要求                                      | <b>於作了相应</b>                                       | Z说明;                                                                                                    | 甲方理解                                                  | 本协议                        | 所有条款                      | 含义,韩                                  | <b>持别是其中有关甲、</b> (                     |
| Ľ                             |                                                                                                    | 空风疾以                                                                                                    | 上的权力                                                       | がない」群                                                                                                    | 开宿定为                                                                                            | 晚年例                                       | 以所有余歌                                              | ax,                                                                                                    | 开初所有内                                                 | <b>谷兀</b> 开1               | ו                         | Ba                                    | 1 Cook State                           |
|                               |                                                                                                    |                                                                                                    |                                                            |                                                                                                    |                                                                                                 | 同                                         | 意                                                  |                                                                                                    | 不同意                                                   |                            |                           |                                       |                                        |

4、核对卡号户名,证件号码、手机号,日转出最高金额信息无误后,输入银行 卡密码,点击"提交"

| 借记卡号: | 6,000,000,000,000,000 |   | 客    | 户姓名: | 麦麦              |
|-------|-----------------------|---|------|------|-----------------|
| 证件类型: | 身份证                   |   | ជ    | 件号码: | 312420000       |
| 联系电话: | 1                     |   | 日转出量 | 高金額: | 9, 999, 999. 00 |
| 交易密码: | ######                | _ |      |      |                 |

5、修改转账限额,选择证券期货-银期转账-转账功能设置维护,选择"日累计 限额维护"以及银行账号,点击"下一步"继续

6、卡号绑定期货公司,选择证券期货-银期转账-转账功能设置维护,选择"卡 号绑定"以及银行账号,点击"下一步"继续,按照提示填写相应信息后,点击 "确定"。

| f通 | 日累计限额维护 | 卡号绑定 |   |
|----|---------|------|---|
|    |         |      |   |
|    | 请选择卡号   | 6    | × |

| 证券期货一 | 银期转账一 | 卡号绑定 |
|-------|-------|------|

| 借记卡号       | : 6                                   |
|------------|---------------------------------------|
| 户名         | : 麦麦                                  |
| * 联系电话     |                                       |
| 证件类型       | : 身份证                                 |
| * 证件号码     | : 31                                  |
| * 期货公司代码   | : (##### 查询                           |
| * 期货公司名称   |                                       |
| * 期货公司结算账号 |                                       |
| * 资金账号     | : 00020                               |
|            | · · · · · · · · · · · · · · · · · · · |

| 借记卡号     | 6                                                                                                    |  |  |  |
|----------|----------------------------------------------------------------------------------------------------|--|--|--|
| 户名:      | 麦麦                                                                                                    |  |  |  |
| 联系电话:    | 1                                                                                                    |  |  |  |
| 证件类型:    | 身份证                                                                                                    |  |  |  |
| 证件号码:    | STORENT CONTRACTOR CONTRACTOR CONT |  |  |  |
| 期货公司结算账号 |                                                                                                    |  |  |  |
| 期货公司名称   |                                                                                                    |  |  |  |
| 资金账号     |                                                                                                    |  |  |  |
| 卡交易密码    | [######                                                                                                    |  |  |  |
| 资金账户交易密码 | [######                                                                                                    |  |  |  |
|          |                                                                                                    |  |  |  |

7、银期签约成功。